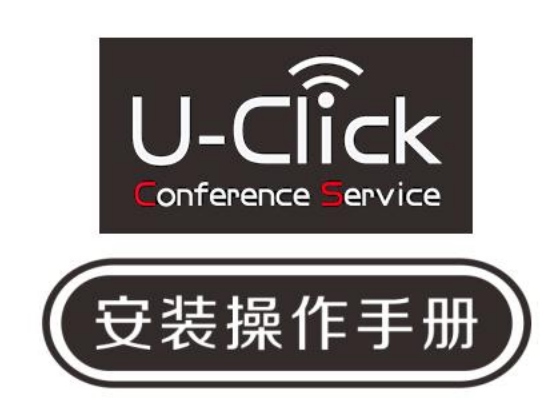

凯新创达 (深圳)科技发展有限司

版本号: V1.01.01

2016年12月

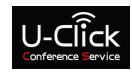

| -, | 产品简介             | 4   |
|----|------------------|-----|
| 二、 | 产品特性             | 4   |
| 三、 | 技术参数             | 4   |
| 四、 | 设备操作说明           | 5   |
| 五、 | 功能介绍             | 7   |
| 六、 | 服务网页             | .10 |
| 七、 | 苹果产品操作步骤         | .15 |
| 八、 | Android APP 操作流程 | .21 |
| 九、 | 标配清单             | .23 |

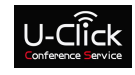

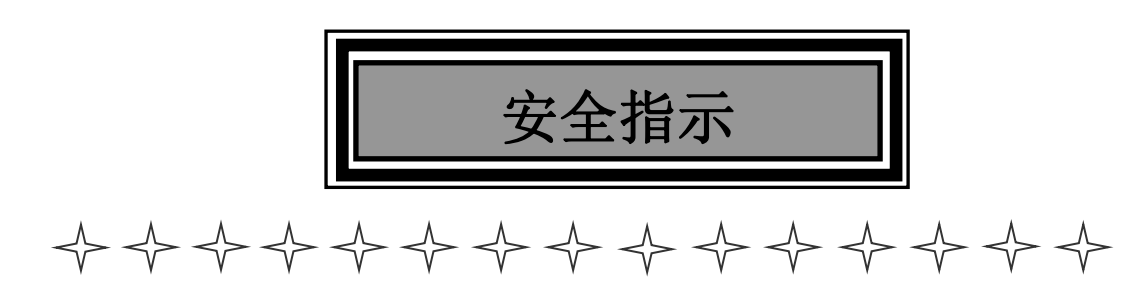

设备通电前,需确保机箱接地良好,以防止机壳产生静电放电而危及设备和 人身安全,并起到良好的屏蔽效果,在安装、使用和维护时,请遵守以下事项:

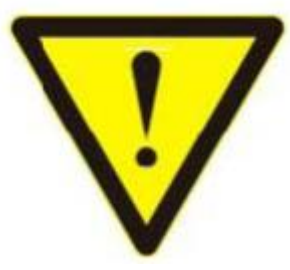

请注意使机箱接地良好

▶ 请使用带保护地的单相三线制交流220V电源,并确保整个工程系统使用同一保护地。不能使用无保护地的电源,电源线的接地脚不能破坏。

需要进行设备移动或其他需要断电的工作时,要关断所有的电源,包括电源开关,拔掉电源插头等, 以确保您和设备的安全。注:阴雨潮湿天气或长时间不使用时,应关闭电源总闸。

不能在电源线、信号线、通讯线等线缆上压放物品,应避免线缆踩踏或挤压,以防止出现漏电或短路等危险。

▶ 从设备上插、拔信号线时,设备需要断电,以免损坏设备。带电插拔造成的损坏不在保修范围。

应合理安置设备,设备电源在工作时会发热,因此要保持工作环境的良好通风,以免温度过高而损坏 设备。如装入标准机架、机箱、机柜,或放置在稳固平台的工作台面上,防止设备跌落。

▶ 设备工作坏境要注意防尘、防潮,不要将系统设备置于过冷或过热的地方。

> 注意避免液体浸泡和溅入设备内部,尤其要防止化学品或液体洒在设备上或其附近。

▶ 所有的维修工作应由专业维修人员完成,未经培训不要尝试自己维修设备,防止电击危险,以免发生

意外事故或加重设备损坏程度。

U-Click

# 一、产品简介

U-Click 是一套无线演示系统,通过无线视频传输技术,可以轻易的将手机、电脑的屏幕内容捕获复制 下来或把机顶盒、DVD等视频源发出的视频信息采集下来,通过 Wi-Fi 实时传输给另一台显示器或投影仪显 示,又称做无线镜像,就像照镜子一样,把一个屏幕的内容,一模一样的复制到另一个屏幕,而且无延时。

- 二、产品特性
- ▶ 无线飞屏
- ▶ 手机飞屏
- ➤ 无线 KVM
- ▶ 智能书写与批注

# 三、技术参数

| 序号 | 指标名称      | 参数值                                                 |
|----|-----------|-----------------------------------------------------|
| 1  | 应用领域      | 商用、教学                                               |
| 2  | 频段        | 5.8G/2.4G 双频                                        |
| 3  | Windows   | Windows7/Windows8/Windows8.1/Windows10              |
| 4  | Android   | Android5.0 以上终端                                     |
| 5  | IOS       | IOS9.0 及以上终端                                        |
| 6  | Mac OS    | Mac OSX 10.6/10.7/10.8/10.9                         |
| 7  | 传输协议      | 802.11 a/b/g/n、AirPlay、自定义协议                        |
| 8  | 传输带宽      | 300Mbps                                             |
| 9  | 传输距离      | 40M                                                 |
| 10 | 带载能力      | 最多可连接 30 位用户                                        |
| 11 | 分辨率       | 1024*768-1920*1080                                  |
| 12 | 天线        | 2T2R; 5dbi                                          |
| 13 | 接口类型      | HDMI/VGA/USB*3/Audio/Lan                            |
| 14 | IP 设定     | DHCP 自动获取                                           |
| 15 | 网络管理      | Web 页面设定                                            |
| 16 | 安全机制      | WPA2-PSK/TKIP-AES                                   |
| 17 | 温度范围      | 运行: +5°C到+40°C(+41°F到+104°F)                        |
|    |           | 存成: -20°C 到 +60°C(-4°F到+140°F)                      |
| 18 | 湿度范围      | 存放:0至90%相对湿度,无冷凝                                    |
| 19 | 电源规格      | AC 220V                                             |
| 20 | 尺寸(长×宽×高) | 主机: 243mm×114mm×194mm(含天线);<br>发射器: 199mm×60mm×15mm |
| 21 | 重量        | 主机: 760g; 发射器: 108g                                 |

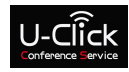

#### 四、设备操作说明

▶ 打开 U-Click 包装盒,按照第 26 页的装箱清单清点包装内物品。各物品实物图如下:

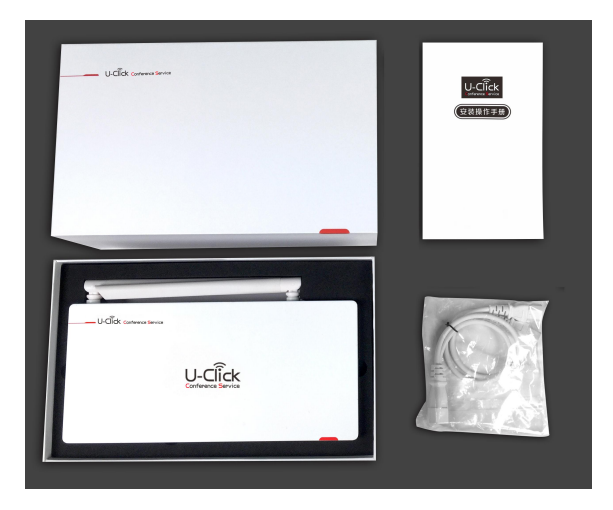

图 1 U-Click 及附件实物图

▶ 打开 U-Click-T 发射器,按照第 26 页的装箱清单清点包装内物品。各物品实物图如下:

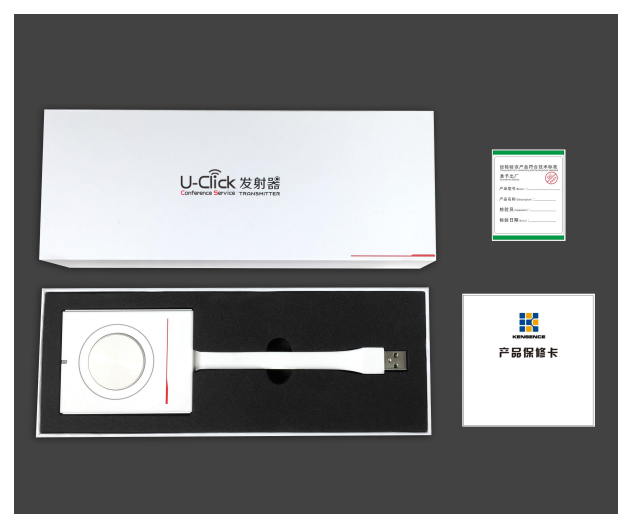

图 2 U-Click-T 发射器实物图

4.1、U-Click 安装步骤

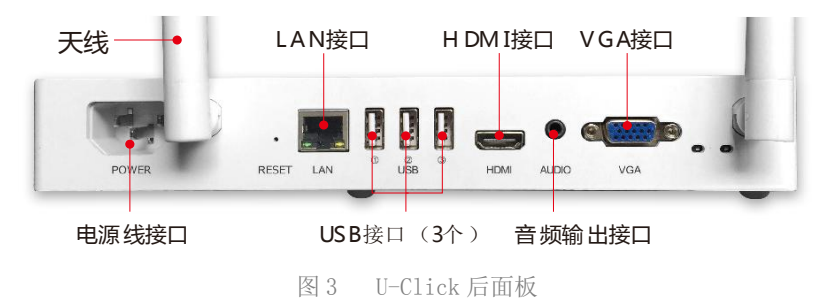

▶ 拔出显示设备的电源线,并把电源线插头插入双分头电源线母头;双分头公头一端插回显示设备 电源插孔,另一端插入U-Click 电源线插孔;如果有单独的电源线,也可以不用该双分头电源线,

# 第5页共23页

直接把电源线插入 U-Click 电源线插孔。

- ▶ 用 HDMI 线把 U-Click 与显示设备连接起来;也可以用 VGA 线把 U-Click 与显示设备连接起来,不 需要同时连接两条线。
- 若显示设备为显示器,并带有触摸屏,则需要将 USB 连接线的一端插入 U-Click 的 USB 接口,另 一端插入显示设备上的触摸屏专用 USB 接口。
- ➤ 若显示设备为投影机,则需要自购 USB 转 RS232 中控线,分别连接 U-Click 的 USB 接口与投影机 的 RS232 中控接口。
- ▶ 若需要单独的音频输出,则需自行配置音频线,插入U-Click的3.5mm AUDIO口。
- ▶ 若需要把 U-Click 当做路由器来访问外网,则需将连接外网的网线接入 U-Click LAN 口。
- 根据需要把线连接好后,就可以打开 U-Click 前面板开关,前面板电源指示灯(红)亮。同时, 打开显示设备,让其正常开始工作。设备完全启动后,U-Click 启动过程和开机画面都会陆续显 示,并在开机画面左下角显示出 Wi-Fi 信息,右下角显示 Android 手机 APP 的二维码。
- 4.2、U-Click-T 发射器安装操作步骤
- 把U-Click-T发射器的USB接口插入电脑的USB接口,系统会自动启动光驱;打开光驱,点击同 屏客户端图标,启动应用程序。这个操作步骤只有把U-Click-T发射器第一次插入电脑时需要; 以后就不再需要这个操作步骤。
- ▶ 应用程序启动后,U-Click-T发射器指示灯会闪烁,此时会弹出如图4所示画面;闪烁15秒后就 不再闪烁,画面更新为图5所示。

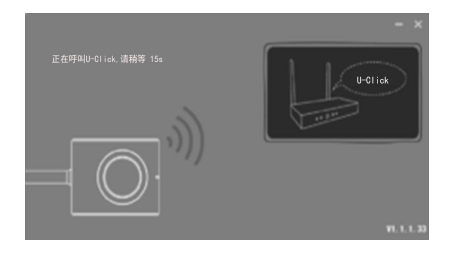

图 4 U-Click-T发射器启动过程画面图

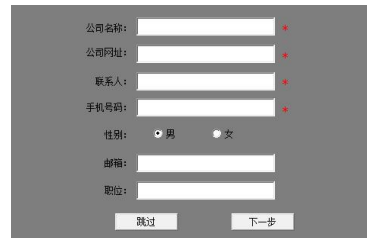

图 5 U-Click-T发射器启动过程中的用户注册

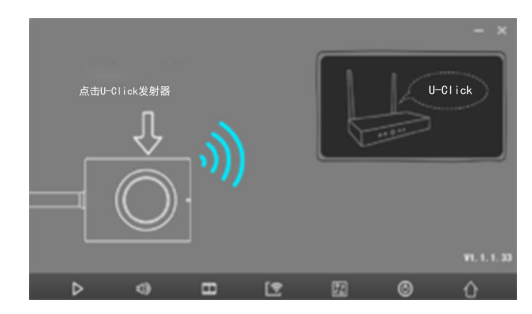

图 6 U-Click-T 发射器启动完成画面

# 第6页共23页

画面

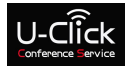

- ▶ U-Click-T发射器启动完成后,点击上方的圆形按钮,电脑的屏幕内容就被镜像到U-Click连接的显示设备上面了。
- 五、功能介绍

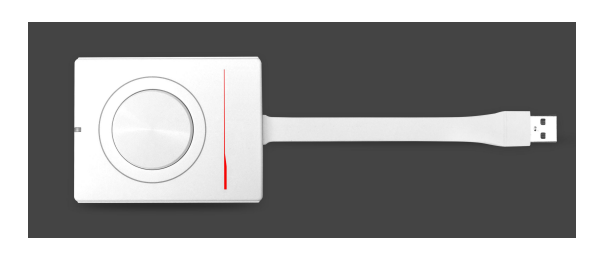

图7 U-Click-T 发射器实物图

5.1 U-Click-T 发射器功能按钮说明

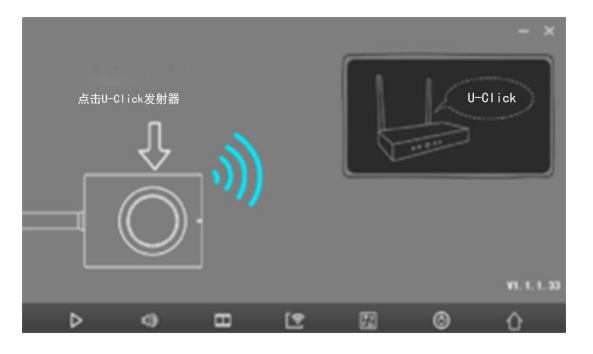

图 8 U-Click-T 发射器主界面

▶ **镜像模式 (Mirror)**: 点击图标开始镜像,再点击一下关闭镜像,等同于点击 U-Click-T 发射器上的 按钮。当主操作界面出现提示"请点击 U-Click-T 发射器"时,可以点击图标 <sup>□</sup> 进行飞图镜像;此时图 标会改变为 ▶,点击该图标,则停止飞图镜像。

- 在镜像模式下, U-Click 系统还有两个独特功能:
- a. 反控功能 带触摸屏的显示器,可以实现对镜像源的反向控制。

b. 透传功能 在U-Click上插接的USB设备,就等同于插接在镜像源端的电脑上一样,该设备传输给U-Click的所有数据,都会被无线"透传"给电脑。

● 
 ● 
 ● 
 ● 
 ● 
 ● 
 ● 
 ● 
 ● 
 ● 
 ● 
 ● 
 ● 
 ● 
 ● 
 ● 
 ● 
 ● 
 ● 
 ● 
 ● 
 ● 
 ● 
 ● 
 ● 
 ● 
 ● 
 ● 
 ● 
 ● 
 ● 
 ● 
 ● 
 ● 
 ● 
 ● 
 ● 
 ● 
 ● 
 ● 
 ● 
 ● 
 ● 
 ● 
 ● 
 ● 
 ● 
 ● 
 ● 
 ● 
 ● 
 ● 
 ● 
 ● 
 ● 
 ● 
 ● 
 ● 
 ● 
 ● 
 ● 
 ● 
 ● 
 ● 
 ● 
 ● 
 ● 
 ● 
 ● 
 ● 
 ● 
 ● 
 ● 
 ● 
 ● 
 ● 
 ● 
 ● 
 ● 
 ● 
 ● 
 ● 
 ● 
 ● 
 ● 
 ● 
 ● 
 ● 
 ● 
 ● 
 ● 
 ● 
 ● 
 ● 
 ● 
 ● 
 ● 
 ● 
 ● 
 ● 
 ● 
 ● 
 ● 
 ● 
 ● 
 ● 
 ● 
 ● 
 ● 
 ● 
 ● 
 ● 
 ● 
 ● 
 ● 
 ● 
 ● 
 ● 
 ● 
 ● 
 ● 
 ● 
 ● 
 ● 
 ● 
 ● 
 ● 
 ● 
 ● 
 ● 
 ● 
 ● 
 ● 
 ● 
 ● 
 ● 
 ● 
 ● 
 ● 
 ● 
 ● 
 ● 
 ● 
 ● 
 ● 
 ● 
 ● 
 ● 
 ● 
 ● 
 ● 
 ● 
 ● 
 ● 
 ● 
 ● 
 ● 
 ● 
 ● 
 ● 
 ● 
 ● 
 ● 
 ● 
 ● 
 ● 
 ● 
 ● 
 ● 
 ● 
 ● 
 ● 
 ● 
 ● 
 ● 
 ● 
 ● 
 ● 
 ● 
 ● 
 ● 
 ● 
 ● 
 ● 
 ● 
 ● 
 ● 
 ● 
 ● 
 ● 
 ● 
 ● 
 ● 
 ● 
 ● 
 ● 
 ● 
 ● 
 ● 
 ● 
 ● 
 ● 
 ● 
 ● 
 ● 
 ● 
 ● 
 ● 
 ● 
 ● 
 ● 
 ● 
 ● 
 ● 
 ● 
 ● 
 ● 
 ● 
 ● 
 ● 
 ● 
 ● 
 ● 
 ● 
 ● 
 ● 
 ● 
 ● 
 ● 
 ● 
 ● 
 ● 
 ● 
 ● 
 ● 
 ● 
 ● 
 ● 
 ● 
 ● 
 ● 
 ● 
 ● 
 ● 
 ● 
 ● 
 ● 
 ● 
 ● 
 ● 
 ● 
 ● 
 ● 
 ● 
 ● 
 ● 
 ● 
 ● 
 ● 
 ● 
 ● 
 ● 
 ● 
 ● 
 ● 
 ● 
 ● 
 ● 
 ● 
 ● 
 ● 
 ● 
 ● 
 ● 
 ● 
 ● 
 ● 
 ● 
 ● 
 ● 
 ● 
 ● 
 ● 
 ● 
 ● 
 ● 
 ● 
 ● 
 ● 
 ● 
 ● 
 ●

■ **电影模式(Movie)**: 该功能实现高清视频的无损镜像。点击一下,打开文件对话框,选择需要播放的视频文件;双击视频文件,就启动 Movie 模式,把视频文件传输到镜像端;按下键盘的 ESC 键,或点击视 窗关闭按钮,就退出 Movie 模式,回到镜像模式。打开 Movie 模式的另外一种方式就是用鼠标把视频文件 直接拖到 U-Click-T 发射器主界面对话框范围内,也就启动了 Movie 模式。还有一种启动电影模式的方式:

#### 第7页共23页

在电脑屏幕的右侧,有一个启动电子白板/批注的箭头图标,只要把视频文件拖到图标上,也可以启动电影 模式,实现高清视频的无损镜像。

白板批注:点击此按钮,启动电子白板功能,后面单独说明该功能。

■ 配对功能:点击此按钮,输入 U-Click 的 WiFi 信息,对 U-Click-T 发射器进行配对。此功能等同于 U-Click-T 发射器插入 U-Click 的 USB 接口进行配对的过程。

中英文切换:把系统语言切换为英文或中文。

◎ 投影中控:当 U-Click 与投影机之间连接上数据线后,点击此按钮,可以无线打开、关闭投影机。

**服务网页:**点击此按钮,打开服务网页。

- 5.2 复杂功能说明
- 5.2.1 电影模式
- ▶ 点击电影模式图标 🃟 就会弹出播放文件路径选择,如图所示:

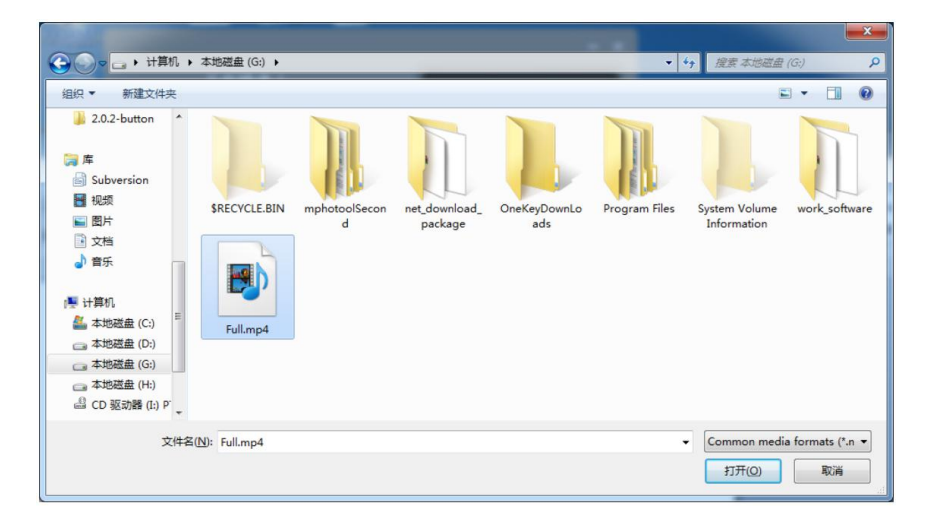

图 9 电影模式选择视频文件

电影模式支持的视频格式文件为: \*.mp4、 \*.wmv、 \*.flv、 \*.vob、 \*.dat、 \*.m4v、\*.ram、\*.mpg、 \*.mpeg、 \*.avi、\*.asf、 \*.mkv、 \*.rmvb。

选中视频文件点击"打开"或者直接双击视频文件启动播放器进行播放、音量调节、暂停、后退、 前进、拖动进度条等操作。

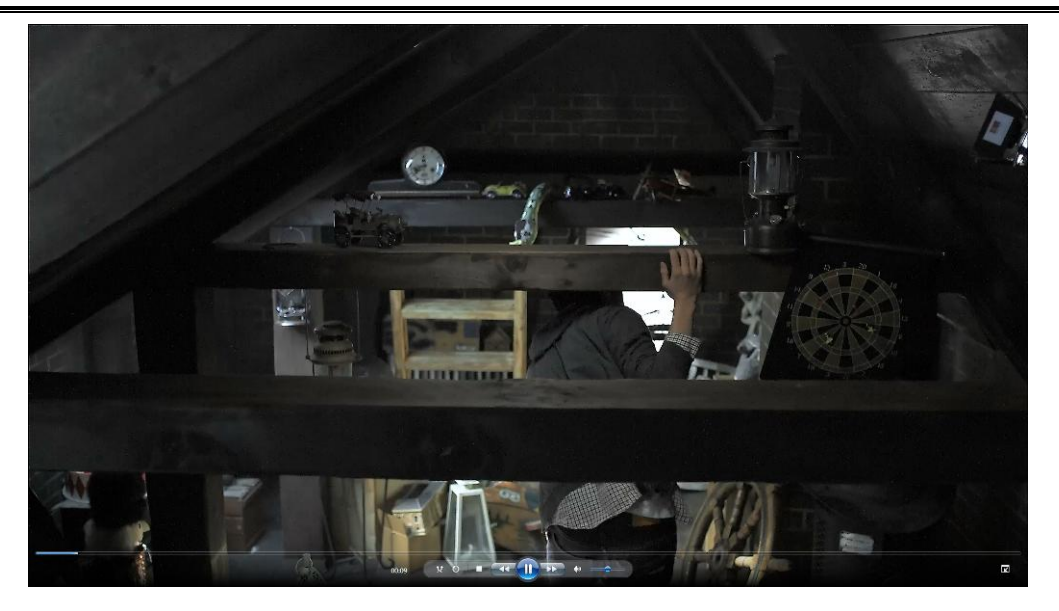

图10 电影模式播放视频文件

- ▶ 在 PC 端显示器的右边"打开白板批注工具栏"图标 ,用户可直接把视频直接拖入"打开白板 批注工具栏"图标内,使用电影模式播放视频文件。
- > 用户可把视频直接拖入 "U-Click" 客户端内使用电影模式播放视频文件。
- 5.2.2 白板批注功能

实际上这是两个功能,即白板功能和批注功能,以便对演讲人员正在讲解的内容进行二次演绎,方便 听众理解。打开白板批注功能有以下两种方法可选择:

>

a. 点击 U-Click-T 发射器直接面下方的 图标。

b. 点击 PC 端显示器右边的"打开白板批注工具栏"图标

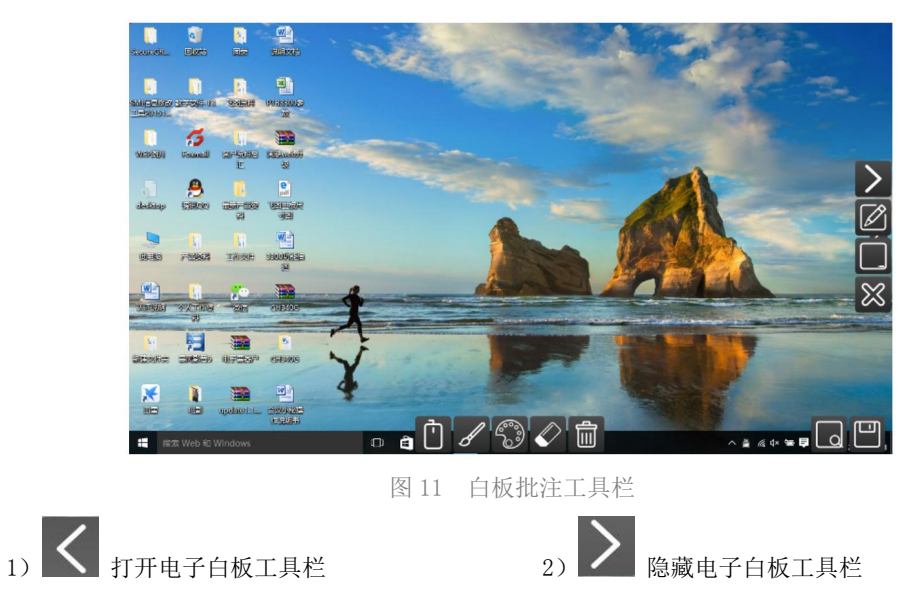

![](_page_9_Figure_0.jpeg)

5.2.3 设备配对

手动更改 WiFi 名称、WiFi 密码、IP 地址

| WiFi名称: | PTB-mPHOTOOL123      |
|---------|----------------------|
| ViFi密码: | 12345678             |
| 服务地址:   | 192 . 168 . 10 . 100 |
| []      | 前定 取消                |
|         | 反下次自动连接              |

图 12 设备软件配对界面

#### 六、服务网页

Web 页面有两个作用,一是下载智能终端的客户端,兼容 Windows 系统和 Android 系统智能终端;二 是用户可登录后台,设置 U-Click 的各种参数。

6.1 登录 Web 页面

当 U-Click-T 发射器插入了电脑后,可以点击 图标,打开服务网页;如没有 U-Click-T 发射器,则首先手动连接 U-Click 的 WiFi 热点,然后打开浏览器,根据 U-Click 开机界面的提示,输入 IP 地址,点击确认,即可登录。

6.2 首页说明

![](_page_9_Picture_10.jpeg)

图 13 Web 页面首页

第10页共23页

U-Click

#### 6.2.1 Windows 系统客户端下载

在电脑端没有配"U-Click-T发射器"的情况下,下载客户端软件,一样可以使用"U-Click",此客 户端支持 Windows7/8/10 系统。

#### 6.2.2 登录后台

点击 Web 页右上角的登录选项,可进入后台管理登录页面,后台登录页面用于对"U-Click"后台管理。初始账号为 mPHOTOOL,密码为 mphotoo188。一般是会议设备管理人员才需要进入此页面,非专业人员请在厂家指导下进入操作。

| 登录       |                                         |
|----------|-----------------------------------------|
| 用户名      |                                         |
| Lusemame |                                         |
| 索码       |                                         |
| Password |                                         |
|          | 100000000000000000000000000000000000000 |

图 14 登录后台页面

#### 6.3 后台管理

6.3.1 后台管理首页

| <b>骨</b> 首页 | 首页                                                                                                    |                                                                                                    |                      |               |
|-------------|----------------------------------------------------------------------------------------------------|----------------------------------------------------------------------------------------------------|----------------------|---------------|
| ●修改密码       |                                                                                                    | B                                                                                                    | <b>^</b>             | Ó             |
| ₩WiFi模式     |                                                                                                    |                                                                                                    | MAC HITL             | 4<br>6215     |
| ♥ DHCP信息    | 使用于版本<br>v2.0.20160121                                                                                                    | востикися-         востикися-         МИС. явис           v2.0.20160121         1.1.1.15         FAcE8:79:7A:84:88         B02 |                      | B0216HA7AB4B8 |
| "』WiFi信息    | WiFi信自                                                                                                    |                                                                                                    | ✔ 分辨素信白              |               |
| ₩桥接模式       | THE REAL PROPERTY OF THE REAL PROPERTY OF THE PROPERTY OF THE REAL PROPERTY OF THE REAL PROPERTY OF THE REAL PROPERTY OF THE REAL PROPERTY OF THE REAL PROPERTY OF THE REAL PROPERTY OF THE REAL PROPERTY OF THE REAL PROPERTY OF THE REAL PROPERTY OF THE REAL PROPERTY OF THE REAL PROPE |                                                                                                    | 73/11-11-102         |               |
| ☑ 修改IP      | SSID: PTB-7AB4B8                                                                                                    |                                                                                                    | 最高支持分辨率: 1920 × 1080 |               |
| ➡ 接入切换      | 模式:11b/g/n mixed                                                                                                    |                                                                                                    | 最低支持分辨率: 1024 × 768  |               |
| X模式切换       | IP 地址: 192.168.10.180                                                                                                    |                                                                                                    | 当前分辨率: 1024 × 768-59 |               |
| 口分辨率        | ACCOLLEGA : SUCCEDS                                                                                                    |                                                                                                    | 594++ 1 00112        |               |
| ≢ 比例        |                                                                                                    |                                                                                                    |                      |               |
| ▶ 软件升级      |                                                                                                    |                                                                                                    |                      |               |
| ● 注描        |                                                                                                    |                                                                                                    |                      |               |

图 15 后台管理页面

左边部分是设置栏选项,用户可根据系统安装过程中碰到的不同问题对相关参数进行设置。右边部分 是 U-Click 的基本信息,软件版本、硬件版本、MAC 地址和序列号是 U-Click 遇到售后问题时,需提供给 厂家的重要信息。而 WiFi 信息和分辨率信息是指 U-Click 当前的设置参数。

6.3.2 修改登录密码

#### 第 11 页 共 23页

![](_page_11_Picture_0.jpeg)

修改登录后台的用户名和密码。

| 修改密码       |  |  |
|------------|--|--|
| 用户名        |  |  |
| mPHOTOOL   |  |  |
| 密码         |  |  |
| mphotool88 |  |  |
| 把六 取器      |  |  |

图 16 修改登录密码界面

#### 6.3.3 WiFi 模式

| AP模式       |            |  |
|------------|------------|--|
| WiFi名称: PT | B-mPHOTOOL |  |
| WiFi密码:    | 12345678   |  |

| 冬 ] | 17 · | 修改 | WiFi | 名 | 称和 | 密码 |
|-----|------|----|------|---|----|----|
|-----|------|----|------|---|----|----|

更改开机界面的 WiFi 名称和密码;更改 WiFi 名称或密码后,U-Click-T 发射器需重新和 U-Click 配

对。

6.3.4 DHCP 信息

| 图 18 | DHCP | 配置界面 | 面 |
|------|------|------|---|
|------|------|------|---|

初始 DHCP 是打开状态,不需要用户去自行设置。如用户需要通过网线有线接入 U-Click,或者无线桥

接外部的路由器时,请用户把 DHCP 设置为关闭状态。

DHCP 关闭后,需要重新把 U-Click-T 发射器与 U-Click 配对。

## 第 12 页 共 23页

![](_page_12_Picture_0.jpeg)

6.3.5 WiFi 信息

| WiFi信息               |          |  |
|----------------------|----------|--|
| ●自动                  |          |  |
| ○信道号                 |          |  |
| 提交                   |          |  |
|                      |          |  |
| WiFi信息               |          |  |
| ○自动                  |          |  |
| ●信道号                 |          |  |
| 信道号 ( 149,153,157,10 | 61,165 ) |  |
| 149                  |          |  |
|                      |          |  |

图 19 WiFi 信息界面

U-ClickWiFi 支持两个频段,即2.4G 频段和5G 频段。如果使用U-Click-T 发射器与U-Click 连接,

不需要用户去设置各个参数。

6.3.6 桥接模式

| 首页 / 桥接模式     |  |  |  |
|---------------|--|--|--|
| 桥接模式          |  |  |  |
| 〇打开桥接         |  |  |  |
| ◎ 关闭桥接        |  |  |  |
| 桥接SSID:       |  |  |  |
| feitu0518_2.4 |  |  |  |
| 桥接密码:         |  |  |  |
| mphotool88    |  |  |  |
| 提交取消          |  |  |  |

图 20 桥接设置界面

初始状态,路由器设置为桥接关闭。如用户在使用U-Click时,需要连接外部 Internet 网络,则打 开桥接功能,输入需要桥接路由器的 WiFi 名称和密码,点击提交;如用户桥接之后还是不能访问外部 Internet 网络,请查看 IP 地址是否获取成功。

![](_page_13_Picture_0.jpeg)

6.3.7 修改 IP

| 多改IP           |  |  |
|----------------|--|--|
| D自动获取IP地址      |  |  |
| 自定义IP地址        |  |  |
| IP地址           |  |  |
| 192.168.10.114 |  |  |
| 子网掩码           |  |  |
| 255.255.255.0  |  |  |
| 网关             |  |  |
| 192.168.10.1   |  |  |
|                |  |  |

图 21 修改 IP 界面

当 U-Click 有线连接或者无线桥接到外部网络时,如果自动获取 IP 不成功,则需要手动输入 IP 地

- 址,提交后生效。
- 6.3.8 更改分辨率

| 设置输出分辨率 |                                                                                                    | ➤ 查看输出时序                                                                                                    | Ŷ      |
|---------|----------------------------------------------------------------------------------------------------|----------------------------------------------------------------------------------------------------|--------|
| 为择分辨率:  | <ul> <li>自动</li> <li>1080P(1920*1080)</li> <li>720P(1280*720)</li> <li>4:3(1024*768)</li> <li>手动设置</li> </ul> | mode "1920x1080-60"<br># D: 148.500 MHz, H: 66.682 kHz, V: 60.<br>geometry 1920 1080 1920 2160 16<br>timings 6734 178 85 20 4 44 5<br>hsync high | 128 Hz |
| ≘动输入:   | 提交                                                                                                    | vsync high<br>rgba 5/11,6/5,5/0,0/0<br>endmode                                                                                                   |        |

图 22 更改显示设备分辨率界面

当 U-Click 与显示设备连接,无法正常显示时,就可以更改分辨率,以使 U-Click 的分辨率与显示 设备的分辨率相同,从而获得最好的显示效果。

6.3.9 比例缩放

| 缩放比例      | * |
|-----------|---|
| 缩放比例: 1 × |   |
|           |   |

| 图 23 | 显示尺寸 | '比例缩放界面 |
|------|------|---------|
|      |      |         |

当 U-Click 输出的图像尺寸与显示设备不一致时,可改变缩放比例,以使输出尺寸完全填满显示器

边缘。缩放比例的最大值为1,用户可按0.01的单位往下自定义调节。

#### 第 14 页 共 23页

![](_page_14_Picture_0.jpeg)

#### 6.3.10 软件升级

| 首页 / 软件升级               |   |                     |   |
|-------------------------|---|---------------------|---|
| 在线升级                    | ~ | 本地升级                | * |
| 当前版本: 1.1.1.19<br>最新版本: |   | 本地升级<br>浏览<br>提交 取消 |   |

| ST 4 4 1 T / 5X 7 C U | 冬 | 24 | 软件升级界面 |  |
|-----------------------|---|----|--------|--|
|-----------------------|---|----|--------|--|

U-Click 可在线升级。当 U-Click 通过有线连接或者无线桥接到外部 Internet 网络时,用户可直接检

查更新,自动升级 U-Click 的软件版本;如 U-Click 未连接外部 Internet 网络,用户可根据厂家提供的升

级包进行本地升级。

6.3.11 注销

退出 Web 后台管理界面。

#### 七、苹果产品操作步骤

7.1 iPhone 手机操作步骤

1) Wi-Fi 连接

iPhone 需要首先连接 U-Click 的无线 WiFi。例如 U-Click 正常开启后的 WiFi 名称 PTB-000002-5G,则需要在 iPhone 手机的"设置"菜单里去操作连接 WiFi。U-Click 的 Wi-Fi 名称和密码在其开机界面的左下角。

![](_page_14_Picture_14.jpeg)

图 25 U-Click 开机画面

![](_page_15_Picture_0.jpeg)

| •••• 中国移动 夺     16:10 | @ Ø 97% 💼      |      |           |     |
|-----------------------|----------------|------|-----------|-----|
| 设置 Wi-Fi              |                |      |           |     |
| Wi-Fi                 |                |      |           |     |
| PTB-000002-5G         | ₽ ╤ ()         |      |           |     |
| 选取网络                  |                |      |           |     |
| 360888reerr           | ۵ 🗢 🔒          |      |           |     |
| ceshizhuanyong2.4G    | ۵ 🗢 ۱          |      |           |     |
| ChinaNet-hhvA         | ₽ 🗢 🚺          |      |           |     |
| ChinaNet-wH2h         | ₽ 중 ()         |      |           |     |
| DCT2                  | ₽ ╤ <b>(</b> ) |      |           |     |
| FAST_5440             |                |      |           |     |
| feitu0518 2.4         |                |      |           |     |
| imj呀啊                 | ₽ 중 ()         |      |           |     |
| Manualing 50          |                | 图 26 | iPhone 连挂 | 妾Wi |

2) 用手指从 iPhone 屏幕的最下方向上方滑动, 打开【控制中心】, 会出现【Airplay】选项。如下图:

![](_page_15_Figure_4.jpeg)

图 27 打开 AirPlay 图示

3) 点击"AirPlay",选择"PTB-000002"点击完成。此时手机屏幕已经镜像到显示器上。

![](_page_16_Picture_0.jpeg)

![](_page_16_Picture_2.jpeg)

#### 7.2 iPad 镜像操作说明

1) 首先连接 WiFi。打开 iPad 中的设置 Wi-Fi, 在 WiFi 列表中找到 U-Click 的 Wi-Fi 名称,如下图 PTB-000001-5G,手动连接。

| Pad ᅙ      |                          | 上午10:17            | 26%                |  |  |
|------------|--------------------------|--------------------|--------------------|--|--|
|            | 设置                       | Wi-Fi              |                    |  |  |
| _          |                          | Wi-Fi              |                    |  |  |
| <b>b</b>   | 飞行模式                     | ✓ PTB-000001-5G    | <b>▲ 奈 (ì</b>      |  |  |
| Ŷ          | Wi-Fi PTB-000001-5G      | 选取网络               |                    |  |  |
| *          | 蓝牙 关闭                    | 208                | a ≎ ()             |  |  |
| 8          |                          | 360888reerr        | a ≎ (j)            |  |  |
|            | 通知                       | 360WiFi-64E547     | a ≈ (j)            |  |  |
| 8          | 控制中心                     | ATOSHIN10          | <b>a</b> ≈ (j)     |  |  |
| C          | 勿扰模式                     | ceshizhuanyong2.4G | <b>a</b> ≈ (j)     |  |  |
| õ          | 通用                       | ChinaNet-A97f      | a  (i)             |  |  |
| AA         | 显示与高度                    | ChinaNet-CDXk      | <b>a</b> ≈ (j)     |  |  |
|            | 墙纸                       | ChinaNet-hhvA      | <b>₽</b> 중 (j)     |  |  |
|            | 声音                       | ChinaNet-idNY      | <b>₽</b> 중 (j)     |  |  |
|            | Touch ID 与密码             | ChinaNet-wH2h      | ∎ <del>?</del> (j) |  |  |
|            | 电池                       | CVTOUCH-8cfb       | <b>a</b>           |  |  |
|            | 隐私                       | DCT                | € <del>?</del> (j) |  |  |
|            |                          | DCT_phone          | a 🤋 i              |  |  |
|            | iCloud                   | feitu0518          | ₽ \$ (Ì)           |  |  |
| $\bigcirc$ | iTunes Store 与 App Store | feitu0518_2.4      | ₽ 奈 (Ì)            |  |  |
| -          | Wallet 与 Apple Pay       | imj呀啊              | a 🕈 🚺              |  |  |
|            |                          | klzhong            | ∎ <del>?</del> (j  |  |  |
|            | 邮件、通讯录、日历                | коомтоом           | <b>a</b> ≈ (j)     |  |  |
| _          | タナヨ                      |                    |                    |  |  |

2) 手指从 iPad 屏幕最下方向上滑动, 打开【控制中心】, 会出现【Airplay】选项。如下图:

![](_page_17_Picture_1.jpeg)

![](_page_17_Picture_2.jpeg)

图 30 iPad 控制中心

3) 点击 AirPlay 会弹出设备名称,如下图选择 PTB-000001。

![](_page_17_Picture_5.jpeg)

图 31 选择镜像源

![](_page_18_Picture_0.jpeg)

4) 打开"镜像"。

![](_page_18_Figure_3.jpeg)

图 32 打开镜像

5) 镜像成功。

![](_page_18_Picture_6.jpeg)

图 33 镜像成功

第 19 页 共 23页

![](_page_19_Picture_1.jpeg)

### 7.3 MacBook Pro 镜像投屏操作说明

 首先连接 WiFi。打开 Mac 笔记本设置菜单,查看 WiFi 列表,找到 U-ClickWiFi。如下图"PTB-000001-5G" 手动连接同屏客户端网络。

![](_page_19_Figure_4.jpeg)

图 34 连接 WiFi 网络示意图

2) 连接上 U-Click 的 WiFi 后,在 Mac 上的 "WiFi 图标"旁边会弹出一个"镜像"的图标,如下图所示。 点击"镜像"图标后会弹出设备名称,直接点击 PTB-000001 即可投屏。

![](_page_19_Figure_7.jpeg)

图 35 镜像图标画面

3) 停止镜像。点击"镜像"窗口会出现"关闭 AirPlay"选项,直接点击"关闭 AirPlay"即可停止镜像。如下图所示:

![](_page_20_Picture_0.jpeg)

![](_page_20_Picture_2.jpeg)

图 36 关闭 AirPlay 画面

#### 八、 Android APP 操作流程

- 8.1 APP 安装前的准备工作
- 1) 检查 Android 设备的软件版本号。本软件运行环境必需为安卓 5.0 及以上系统,否则不支持。
- 2) 下载 APP。用安卓设备扫描 U-Click 开机界面上的二维码,并下载安装。
- 3) 用户也可以直接进入官网 www.kensence.com,在"应用软件"菜单下下载 APP。
- 4) 下载完成后会弹出安装界面,点击安装,完成后桌面会出现同屏客户端图标
- 8.2 同屏客户端 APP 操作流程
- 1)进入主界面

| 进入同屏客户端主界面 | ▲<br><sup>」</sup> ,点击 <sup>™</sup> 进行个人资料填写。     |
|------------|--------------------------------------------------|
|            | 中国映通 * 図 0K/s む (奈 *,iil 65%, 重) 14.03<br>设置个人资料 |
|            | 手机                                               |
|            | 眼紀称                                              |
|            | 性别                                               |
|            | 微信                                               |
|            | 邮箱                                               |
|            | 职位                                               |
|            | 公司                                               |
|            |                                                  |
|            | 确定                                               |
|            |                                                  |
|            |                                                  |
|            | $\triangleleft$ 0 $\Box$                         |

图 38 个人资料填写界面

## 第 21 页 共 23页

U-Click

i ≫ i

# 使用手册

2) 启动 APP 后,默认情况下为镜像模式。如设备未连接 U-Click 的 WIFI,会弹出 WIFI 连接工具 waw 。如果设备已连接同屏客户端的 WIFI,此时 APP 自动进入到屏幕镜像模式。在界面上可点击 暂停飞圈,

| 暂停镜像,双击 <                    | 则退出应用。          |                    |                    |                      |                 |            |                         |
|------------------------------|-----------------|--------------------|--------------------|----------------------|-----------------|------------|-------------------------|
| 中国联通 🌨 😳 💿                   | 2 al 74% 10:21  | 中国联通 🖂             | 312B/s ඊ 🛜         | "ul 54% 💷 09:33      | 中国联通旧           | 2838/s 🖸 🐖 | anil 54% <b>■</b> 09:34 |
| 同屏客户端                        |                 |                    | 同屏客户端              |                      |                 | 同屏客户端      |                         |
| 使用以下方式<br>(WF)管家(現存)<br>WLAN | ¢лтя<br>QQ WiFi | 将开始截取厚<br>□ 不再量示   | F幕上显示的所<br>取消      | <b>行有内容。</b><br>立即开始 | -               | 暂停飞圈       | -                       |
| 始终                           | 仅此一次            |                    |                    |                      |                 |            |                         |
|                              |                 |                    |                    |                      |                 | 200        |                         |
|                              | <b>2</b><br>我的  | <b>●</b><br>电影     | <b>ជាំ</b><br>គេធា | ▲ 我的                 | 世際              | 110<br>110 | <b>2</b><br>我的          |
| ⊲ 0                          |                 | $\bigtriangledown$ | 0                  |                      | $\triangleleft$ | 0          |                         |

图 39 同屏客户端镜像主界面

4) 电影模式启动界面及播放界面。用户如果需要无线镜像视频文件,则可选用同屏客户端独特的电影模

式,点击 Movie, 可以高清无损镜像视频。支持 MP4, 3GP, AVI 视频格式,最大 1080P 分辨率的视频源。 双击返回键会弹出"停止电影模式"对话框。

![](_page_21_Figure_7.jpeg)

图 40 电影模式镜像操作图示

5) 如果连接同一 U-Click 的其它设备正在镜像,当打开同屏客户端 APP 时,屏幕会弹出"是否抢占"的

# 第 22 页 共 23页

![](_page_22_Picture_1.jpeg)

| 中国联通              | 3.11              | <th>% 💷 09:33</th> <th>中国联通 🖂</th> <th>8.5K/s 🛈 🐖</th> <th><b>* fill 54% 💷 0</b>9</th> <th>:34</th> | % 💷 09:33 | 中国联通 🖂          | 8.5K/s 🛈 🐖 | <b>* fill 54% 💷 0</b> 9 | :34 |
|-------------------|-------------------|----------------------------------------------------------------------------------------------------|-----------|-----------------|------------|-------------------------|-----|
|                   | 同屏客               | 5户端                                                                                                 |           |                 | 同屏客户端      |                         |     |
|                   |                   |                                                                                                    |           | 个人资料            |            |                         | >   |
|                   |                   |                                                                                                    |           | 帮助支持            |            |                         | >   |
|                   |                   |                                                                                                    |           | 软件设置            |            |                         | >   |
|                   |                   |                                                                                                    |           | 开启接收            |            |                         | >   |
| 你选定的设备。<br>图,确定要抢 |                   | i正在进行飞<br>达吗?                                                                                       |           | 关于我们            |            |                         | >   |
|                   |                   |                                                                                                    |           | 检查更新            |            | V1.0.2.5                | >   |
|                   | 放弃                | 抢占                                                                                                  |           |                 |            |                         |     |
|                   |                   |                                                                                                    |           |                 |            |                         |     |
|                   |                   |                                                                                                    |           |                 |            |                         |     |
|                   |                   |                                                                                                    |           |                 |            |                         |     |
| Ē                 | 5                 | rta                                                                                                 |           |                 | rta        | 2                       |     |
|                   | \$j               | 镜像                                                                                                  |           | 电影              | 镜像         | 我的                      |     |
|                   | $\triangleleft$ ( | 0 🗆                                                                                                 |           | $\triangleleft$ | 0          |                         |     |

对话框,点击"放弃"则不抢占,点击"抢占"则抢占其它设备正在进行的镜像。

图 41 抢占确认界面

图 42 个人信息界面

6) 软件更新,每次启动 APP,都会自动检测是否有新版本发布。如果同屏客户端有新版本发布,则系统 会自动弹出更新提示对话框。

## 九、标配清单

U-Click 装箱清单

| 序号 | 名称      | 数量 |
|----|---------|----|
| 1  | U-Click | 1  |
| 2  | 二分头电源线  | 1  |
| 3  | 说明书     | 1  |
| 4  | 保修卡     | 1  |
| 5  | 合格证     | 1  |

U-Click-T 装箱清单

| 序号 | 名称        | 数量 |
|----|-----------|----|
| 1  | U-Click-T | 1  |
| 2  | 保修卡       | 1  |
| 3  | 合格证       | 1  |

# 联系我们

凯新创达(深圳)科技发展有限公司

地址: 深圳市宝安区石岩街道石新社区塘头大道 196 号 A 座

301-10

传真: 86-0755-29377262

网址: www.kensence.com

邮箱: Service@kensence.com